# Baystate 🏧 Health

CONTINUING INTERPROFESSIONAL EDUCATION

# RSS/Grand Rounds Participant Instructions Attendance, Evaluation, Credit, Transcript

Each Session will have a unique **6 letter** Attendance Code which will be given to you by a course facilitator.

#### Step 1: Text Attendance Code to 413-200-2444

Please save this number in your contacts, the number will not change.

You will receive a text confirming your attendance with a link to access the session/course page. This will also generate an email confirming your attendance and the session/course link (to the email associated with your EthosCE account)

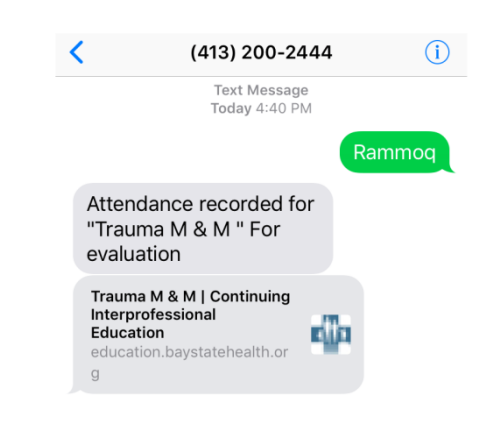

COURSE PROGRESS

ATTENDANCE

Step 2: Complete evaluation (from your smartphone, tablet or computer)

#### From your smartphone

- Click on the link you received after you texted the SMS (attendance) code
- In the upper right corner, LOG IN to your account

## From your tablet or computer or smartphone:

- Go to the email received from <u>BaystateCIPE@baystatehealth.org</u>,
- click on the LINK and LOG IN (upper right corner)

That should bring you right to the Course Progress page

## If you do not see a text or email, Go to our website at education.baystatehealth.org

Login with your Baystate credentials (or username and password if you are not a Baystate Employee) Click My Account (upper right hand corner) **Click My Activities Click Pending Activities** BOOKMARKS DELETED CREDIT **ASSIGN CREDITS MY ACTIVITIES** ORDERS VIEW EDIT COURSE CREDIT LOG Completed activities Pending activities Se sion credit External credits

Click on the title of the course you attended

Click TAKE COURSE >

The course progress box will open Attendance will be marked with green dot Click to the right of Program Evaluation Click **Start** Complete Evaluation, then click **Submit** 

| COU   | RSE PROGRESS     |  |
|-------|------------------|--|
| • ATI | TENDANCE         |  |
| O PR  | OGRAM EVALUATION |  |
| O CR  | EDIT             |  |
| O CE  | RTIFICATE        |  |
|       | =                |  |

Step 3: Claim credit (You MUST select your professional credit type in order to receive credit) \*See List

Click Next down at the bottom of the screen

\*Select Credit Type (Select the appropriate credit for your profession)

*Physicians*: AMA PRA Category 1 Credit *Nurses*: ANCC Contact Hours

ALL Others (unless other applicable professional credits are available): BCIPE Instructional Hours

Check the box stating "I agree that I am only claiming credit commensurate with the extent of my participation in the activity."

Click Submit

Credit has been awarded

See Step 4 to View/Print your transcript

#### Step 4: View/Print Transcript

If you have not already done so, log in to <u>www.education.baystatehealth.org</u>

Click My Account (upper right hand corner)

Click My Activities tab (the following tabs will become available)

*Completed Activities* tab contains all your credit earned through Dec 31, 2017. Credits for **Regional Conferences** you completed will also be in this tab.

Pending Activities tab contains any sessions you attended that are still awaiting completion.

Session Credit tab contains your RSS/Grand Rounds credits earned as of January 1, 2018.

| orint or save                                    | your transcr                                | ipt file, cl | ick Downl      | 📜<br>oad PDF              | (locat             | ed above the transcript li |
|--------------------------------------------------|---------------------------------------------|--------------|----------------|---------------------------|--------------------|----------------------------|
| TOTAL SE                                         | SSION CRE                                   | DIT          |                |                           |                    |                            |
| VIEW EDIT BOOM                                   | KMARKS MY ACTIVITIES   Pending activities S | ORDERS       | ternal credits |                           |                    |                            |
| DATE COMPLETED<br>Start Date<br>E.g., 02/07/2018 | <b>END DATE</b><br>E.g., 02/07/2018         |              |                |                           |                    | Download PDF               |
| SESSION TITLE                                    |                                             |              |                |                           |                    |                            |
| APPLY<br>Series                                  | Session                                     |              |                | <u>Credits</u><br>awarded | <u>Credit type</u> | Date -                     |